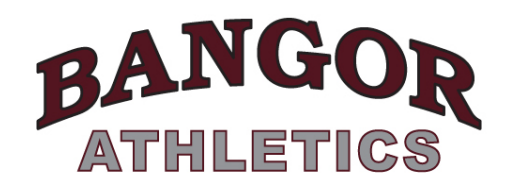

## Family ID registration starts October 7th

### THIS NOTICE IS ONLY IF YOU <u>DID NOT</u> PLAY A FALL SPORT

Bangor Area High School Athletic Department 187 Five Points Richmond Road Bangor, PA 18013

Ms. Gary- High School Principal

Stephan Panczer: Assistant Athletic Director M.S. Sport Management

**Cheryl Pulsinelli:** Athletic Department Secretary

# FAMILY ID—Athletic Registration

#### Greetings!

We are excited to announce that we are now offering the convenience of online registration through *FamilyID* (www.familyid.com). *FamilyID* is a secure registration platform that provides you with an easy, user-friendly way to register for our programs, and helps us to be more administratively efficient and environmentally responsible. When you register through *FamilyID*, the system keeps track of your information in your *FamilyID* profile. You enter your information only once for each family member for multiple uses and multiple programs.

You must register before you get your physical. Free Physicals are October 20<sup>th</sup> in the Bangor High School Gym between 4:00 pm – 7:00 pm. Don't forget to print out your 2 page completed physical paperwork to give to the doctor at your physical.

#### **INFORMATION NEEDED TO REGISTER:**

It will be helpful to have the following information handy to allow for accurate completion of your online registration.

Doctor Information, Health Insurance Information

#### FOR NEW USERS ONLY

#### **REGISTRATION PROCESS:**

A parent/guardian should register by visiting <u>SlaterAthletics.org</u> and clicking on "FamilyID" near the top of the page.

#### Follow these steps:

- To find your program, click on the link provided by the Organization above and select the registration form under the word *Programs – Winter Sports*
- Next click on the green *Register Now* button and scroll, if necessary, to the *Create Account/Log In* green buttons. If this is your first time using FamilyID, click *Create Account.* Click *Log In*, if you already have a FamilyID account.
- Create your secure FamilyID account by entering the account owner First and Last names (parent/guardian), E-mail address and password. Select I Agree to the FamilyID Terms of Service. Click Create Account.
- 4. You will receive an email with a link to activate your new account. (If you don't see the email, check your E-mail filters (spam, junk, etc.).
- 5. Click on the link in your activation E-mail, which will log you in to FamilyID.com
- 6. Once in the registration form, complete the information requested. All fields with a red\* are required to have an answer.
- 7. Click the Save & Continue button when your form is complete.
- 8. Review your registration summary.

# No Payment Required or Alternate Payment Method (check, cash, non-FamilyID payment site)

9. Click the green **Submit** button. After selecting 'Submit', the registration will be complete. You will receive a completion email from FamilyID confirming your registration.

#### SUPPORT:

- If you need assistance with registration, contact FamilyID at: support@familyid.com or 888-800-5583 x1.
- Support is available 7 days per week and messages will be returned promptly.